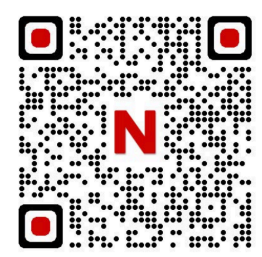

Member Management

6

Smart Scenes

Settings

**₽** <<< (

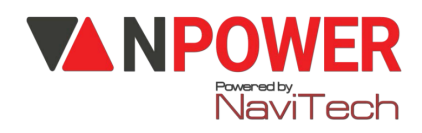

Place your finger on the fingerprint recognition area and remove it when prompted. Repeat this procedure.

# HƯỚNG DẪN CÀI ĐẶT KHÓA VÂN TAY DEMAX SL106 YL/SV/BL

# Khóa có thể cài đặt một trong 3 app

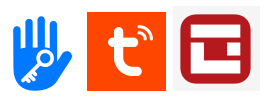

## I, Cài đặt app Geeksmart

Tải app và đăng ký tài khoản bằng gmail. Làm theo các bước trên hình

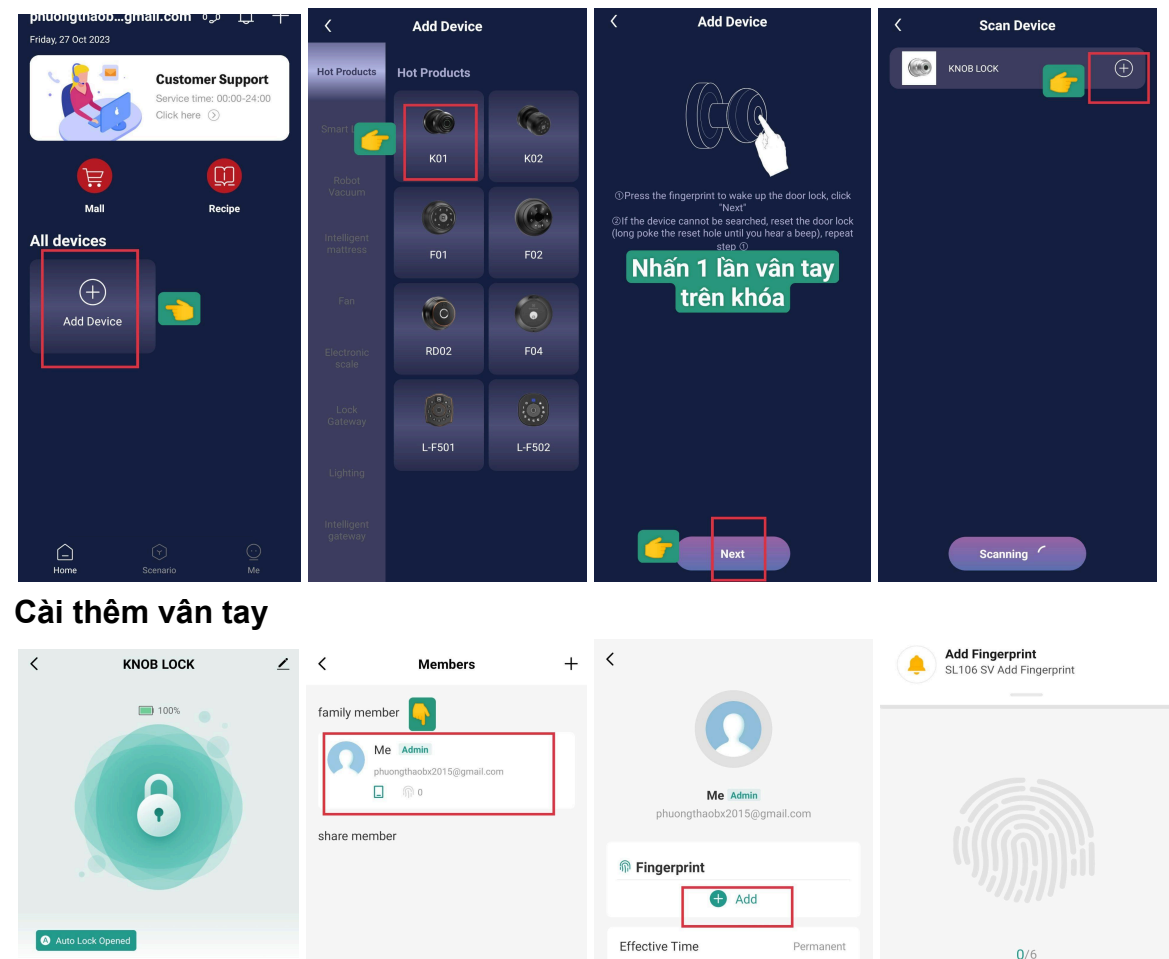

Nhập vân tay theo hướng dẫn minh họa trên app -> Cài đặt thành công

#### Để cài thông phòng

|                   | < Settings                                                 |
|-------------------|------------------------------------------------------------|
| 100%              | Remote Unlock                                              |
|                   | Auto Lock Chuyến sang tật 👉 🔵                              |
|                   | Auto Lock Delay 5s >                                       |
|                   | Lock Volume Mute >                                         |
|                   | Do-Not-Disturb<br>Unmute the alerts of the lock and mobile |
| Auto Lock Opened  |                                                            |
|                   |                                                            |
| Member Management |                                                            |
| Scenes >          |                                                            |
| ● Settings >      |                                                            |
| ê <<< 2 >>> ê     |                                                            |

### II, Cài đặt app Tuya Smart

Trên APP nhấn Vào dấu "+" ở góc trên phải màn hình hoặc ở giữa màn hình. Nhấn "

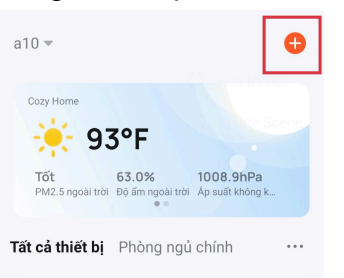

Thêm thiết bị (add device)"

Bật Bluetooth trên điện thoại, Nhấn 1 lần vân tay vào khóa để khóa phát tín hiệu

| <                       | Add D                                          | evice                                 | 8                      | ×             | Add Device         |                             | <        | KNOB          | LOCK       | 2 |
|-------------------------|------------------------------------------------|---------------------------------------|------------------------|---------------|--------------------|-----------------------------|----------|---------------|------------|---|
| Searchin<br>has ente    | g for nearby devic<br>red pairing mode.        | ces. Make sure y                      | our device             | 1 device(s) a | added successfully |                             |          |               | 100%       |   |
| Discover                | ing devices<br>Thôm th                         | Ú công                                | Add                    |               | Added successfully | Nhấp vào để<br>đổi tên khóa |          | 8             | 3          |   |
|                         | i nem tr                                       | u cong                                |                        |               |                    |                             |          |               |            |   |
| Thiết bị điện           |                                                | Socket                                |                        |               |                    |                             | 🔕 Aut    | o Lock Opened |            |   |
| Thiết bị chiếu<br>sáng  | 11                                             | 1.1                                   | 1.1                    |               |                    |                             |          | -             |            |   |
| cảm biến bảo<br>mặt     | Ö câm âm<br>tường(BLE+W<br>⊮Fi)<br>(BLE+Wi-Fi) | ő cám<br>(Wi-Fi)                      | ố câm điện<br>(Zigbee) |               |                    |                             |          | (f)<br>Off    | Cocked     |   |
| Đồ gia dụng<br>lớn      | 1.1                                            | 11                                    | 1.1                    |               |                    |                             | Q        | 12:35 [Me] B  | ind device |   |
| Đồ gia dụng<br>nhỏ      | ố câm điện<br>(BLE)                            | Dualband<br>Plug<br>(2.4GHz&5G<br>Hz) | ố câm điện<br>(NB-loT) |               | -                  |                             | 8        | Member Mana   | gement     | > |
| Thiết bị nhà<br>bếp     | 1.1<br>n                                       |                                       |                        |               | Hoàn tất           |                             | <b>A</b> |               | • • • •    | 6 |
| Thế thao và<br>sức khỏe | ố câm điện<br>(khác)                           |                                       |                        |               | Floan tat          |                             |          |               |            |   |

Cài thành công khóa vào APP

## 2. Cài đặt vân tay

| <          | KNOB LOCK                                                                                                    | 2 | <             | Members          | + | <                                                                                                    |
|------------|----------------------------------------------------------------------------------------------------|---|---------------|------------------|---|----------------------------------------------------------------------------------------------------|
|            |                                                                                                    |   | family member | r<br>9@gmail.com |   | Me Admin<br>Me Admin<br>Me Adm |
| Auto Lo    | ock Opened                                                                                                    |   |               |                  |   | Effective Time Permanent                                                                                                    |
|            | (6) (7) (7) ( |   |               |                  |   |                                                                                                    |
| Q          | 12:35 [M evice                                                                                                    |   |               |                  |   |                                                                                                    |
| 2          | lember Management                                                                                                    | > |               |                  |   |                                                                                                    |
| <b>.</b> < | · · P · · ·                                                                                                    | 6 |               |                  |   |                                                                                                    |

Nhấp vân tay theo hình minh họa trên điện thoại 6 lần 👉 Cài thành công vân tay

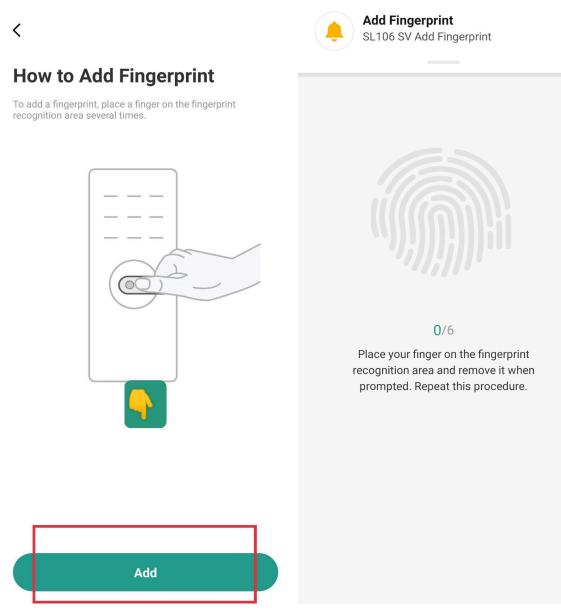

## Để reset khóa nhấn nút tròn đen ở khóa mặt trong gần tay cầm III, CÀI APP TT LOCK (bật Bluetooth trên điện thoại )

**T**rên APP nhấn Vào dấu "+" giữa màn hình

- Nhấn " Khóa cửa" đợi app dò khóa
- Nhấn vân tay một lần trên khóa. Nhấn hoàn tất là cài thành công khóa.

Để cài đặt vân tay

Vào giao diện Nhấn "Vân tay" làm theo chỉ dẫn trên app. Cài vân tay thành công